## Printen

Stap 1:

- Ga naar bestemming
- Druk op: Meer bekijken

| Afdrukken                       | Webprint zwart-wit - [Go                                    | poise_Scholen_Fec | w C |
|---------------------------------|-------------------------------------------------------------|-------------------|-----|
| Bestemming                      | HP ENVY Photo 6200 se<br>✓ Opslaan als pdf<br>Meer bekijken | eries             |     |
| Pagina's                        | Alles                                                       | •                 |     |
| Pagina's per blad               | 1                                                           | •                 |     |
| Marges                          | Standaard                                                   | •                 |     |
| Opties                          | Achtergrondbeelder                                          | n i               |     |
| Afdrukken via systee            | emdialoogvenster (て業P)                                      | Z                 |     |
| Pdf openen in voorbeeldweergave |                                                             | <b>F</b> 2        |     |

## Stap 2:

• Druk op 'mobility print' (meestal zwart wit)

| λ Bestemmingen zoeken                                                  |                         |   |
|------------------------------------------------------------------------|-------------------------|---|
| Opsiaan als pdf                                                        |                         |   |
| HP ENVY Photo 6200 series HP ENVY Photo 6200 All-in-One Printer series |                         |   |
| Opslaan in Google Drive                                                | Opslaan in Google Drive |   |
| Webprint kleur - [Gooise_Scholen_Federat Gooise_Scholen_Federa         | Mobility Print          | ρ |
| Webprint kleur Input - [Gooise_Scholen_Fed Gooise_Scholen_Fede         | Mobility Print          | ρ |
| Webprint zwart-wit - [Gooise_Scholen_Fed Gooise_Scholen_Feder          | Mobility Print          | ρ |
| Webprint zwart-wit Input - [Gooise_Scholen Gooise_Scholen_Fed          | Mobility Print          | ρ |
|                                                                        |                         |   |

Stap 3:

- Ga naar meer instellingen
- Druk op papierformaat.
- Kies A-4

|         | _                 | 8K 270x390mm         |        |          |
|---------|-------------------|----------------------|--------|----------|
|         |                   | A0                   | »      | 📄 🗅 Alle |
|         | Afdrukken         | A1                   | er     |          |
|         |                   | A2                   | Delen  | - +      |
|         | Bestemming        | A3                   | Delien |          |
|         | beetening         | A4                   |        |          |
|         |                   | A5                   | h - :  | 1 -      |
|         | Pagina's          | A6                   |        |          |
|         |                   | B1 (JIS)             |        |          |
|         | Aantal            | B2 (JIS)             |        |          |
|         |                   | B3 (JIS)             |        |          |
|         |                   | B4 (JIS)             |        |          |
|         | Kleur             | B5                   |        |          |
|         |                   | B6 (JIS)             |        |          |
|         |                   | C4                   |        |          |
|         | Meer instellingen | C5                   |        |          |
|         |                   | C6                   |        |          |
|         |                   | Custom 105 0x235 0mm |        |          |
|         | Papierformaat     | Custom 203 2x330 2mm |        |          |
|         |                   | Custom 206 4x336 6mm |        |          |
|         |                   | Custom 215 9x342 9mm | h      |          |
|         | Pagina's per blad | Custom 216 0x277 0mm |        |          |
|         |                   | Custom 220 0x330 0mm |        |          |
|         | Marges            | Custom 225 5x297.0mm |        |          |
|         |                   | Custom 231 4x279 4mm |        |          |
|         |                   | Custom 270 0x382 0mm | h      |          |
|         | Schaal            | Custom 90 0x205 0mm  |        |          |
|         |                   | Custom 98 0x148 0mm  |        |          |
| - 6 - E |                   | Envelope B5 (ISO)    |        |          |
|         |                   | Envelope DJ (100)    |        |          |
|         |                   | Linelope DL          |        |          |

Stap 4:

- Druk op afdrukken.
- Er komt een pop up scherm.
- Hierin vul je je gegevens.
- Druk daarna niet op enter, maar op 'Sign in and Print'

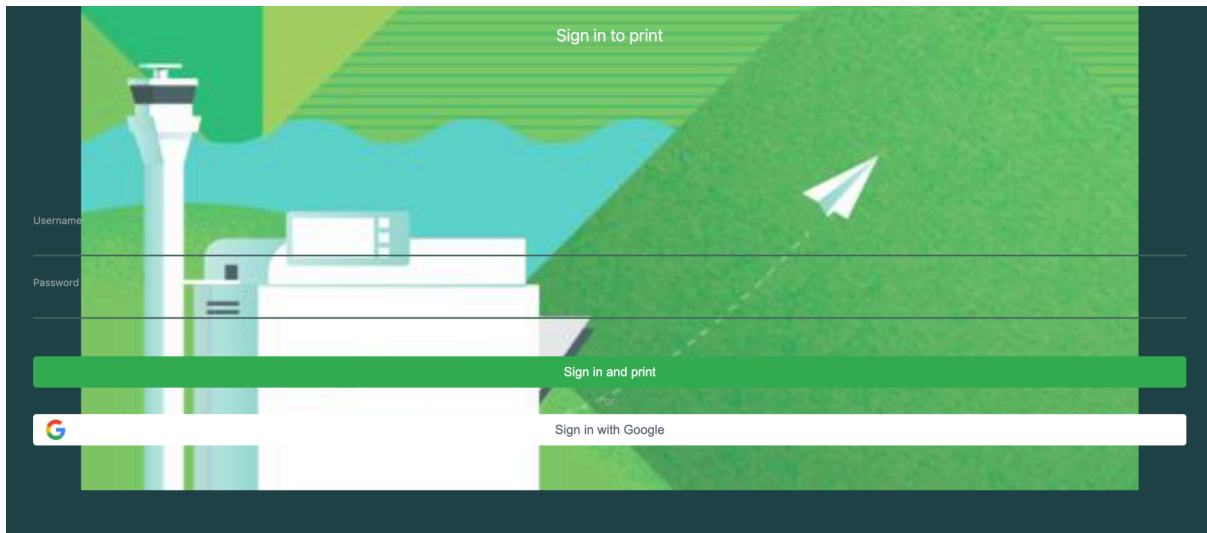